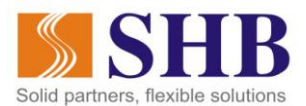

# HƯỚNG DẪN MUA VÉ MÁY BAY VIETNAM AIRLINES VÀ THANH TOÁN BẰNG SHB ONLINE QUA CỔNG THANH TOÁN NAPAS

Chương trình khuyến mãi "Cất cánh dễ dàng với Vietnam Airlines và SHB Online"

## 1. Giới thiệu chung:

- "Cất cánh dễ dàng với Vietnam Airlines và SHB Online" là chương trình ưu đãi giảm giá trực tiếp vé máy bay Vietnam Airlines thường niên với mức giảm giá sâu cho nhiều chặng bay nội địa và quốc tế hàng năm. Năm 2018, Vietnam Airlines lại tiếp tục phối hợp với Napas và SHB nhằm mang đến cho Khách hàng những khuyến mại hấp dẫn và thiết thực, được khấu trừ 15% vào giá vé ngay khi Quý khách thực hiện các bước đầu tiên mua vé.
- Bảng mã giảm giá tương ứng với các hành trình như dưới đây:

| Chặng bay             | Nhập mã khuyến mại | Số lượt sử dụng |
|-----------------------|--------------------|-----------------|
| Nội địa Việt Nam      | PR15NAP118         | 8.000           |
| Việt Nam - Đông Nam Á | PR15NAP218         | 500             |
| Việt Nam - Đông Bắc Á | PR15NAP318         | 500             |
| Việt Nam – Châu Âu    | PR15NAP418         | 500             |
| Việt Nam - Úc         | PR15NAP518         | 500             |
| Tổng                  |                    | 10.000          |

- Để tham gia chương trình, Quý khách tiến hành các bước đặt vé như sau

## 2. Hướng dẫn mua vé và tham gia chương trình khuyến mại:

## Bước 1: Tìm kiếm, lựa chọn chuyến bay

- Quý khách truy cập website <u>www.vietnamairlines.com.vn</u>, tiến hành các bước tìm kiếm chuyến bay phù hợp với nhu cầu/lịch trình mong muốn của mình, nhập thông tin hành khách, thông tin liên hệ theo các bước hướng dẫn mua vé trên website VietnamAirlines
- Để được giảm giá 15% trong CTKM "Cất cánh sễ dàng với Vietnam Airlines", Quý khách lưu ý nhập mã khuyến mại tương ứng với hành trình mà Quý khách chọn như tại màn hình minh họa bên dưới:

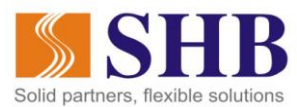

| iao viec 🕌 SHB Internet Bankin 🗋 Tranç                                                                                                    | g chủ 🚺 Foody 🧧 DeliveryNow 🧕 Sa                                                                                                    | amsung Galaxy S8 G Google                                                   | in Vietnam Mobile Rep 🍈 My p                        | orezis   Prezi |
|----------------------------------------------------------------------------------------------------|----------------------------------------------------------------------------------------------------|-----------------------------------------------------------------------------|-----------------------------------------------------|----------------|
| Vietoam Airli                                                                                                    |                                                                                                    | LOTUSMI                                                                     | ES Đăng Nhập 🧕 🥥 Vietnam                            | TIẾNG VIỆT     |
| SÁI CÁNH VƯƠN CAO                                                                                                    | Lên Kế                                                                                                    | Hoạch Thông Tin Hành                                                        | Trình Chương Trình Bông                             |                |
|                                                                                                    |                                                                                                    |                                                                             |                                                     |                |
|                                                                                                    |                                                                                                    |                                                                             |                                                     |                |
| U TRA COU GAN DAT                                                                                                    |                                                                                                    |                                                                             |                                                     |                |
|                                                                                                    | niều Nhiều chặng                                                                                                    |                                                                             |                                                     |                |
| Khư họi Một cr                                                                                                    | inco choing                                                                                                    |                                                                             |                                                     |                |
| Từ<br>Hà Nội (HAN)                                                                                                    | <ul> <li>Pén<br/>Bangkok (BKK), Thái Lan</li> </ul>                                                                                                    | ¢ Ngày đi<br>31/08/2018                                                     | Ngày về<br>01/09/2018                               |                |
| Từ<br>Hà Nội (HAN)                                                                                                    | <ul> <li>Pén<br/>Bangkok (BKK), Thái Lan</li> </ul>                                                                                                    | Ngày đi           31/08/2018           (DD/MM/YYYY)                         | Ngày về           01/09/2018           (DD/MM/YYYY) |                |
| Từ<br>Hà Nội (HAN)<br>Hành khách<br>1 Hành khách                                                                                             | <ul> <li>time chong</li> <li>Dén<br/>Bangkok (BKK), Thái Lan</li> <li>Mã khuyén mai<br/>PR15NAP218</li> </ul>                                                                   | \$         Ngày đi<br>31/08/2018         1           (DD/MM/YYYY)         1 | Ngày về         01/09/2018           (DD/MM/YYYY)   |                |
| Khư hội     Một ci       Từ     Hà Nội (HAN)       Hành khách     1 Hành khách       Ngày bay của tôi linh h                                 | <ul> <li>Pén<br/>Bangkok (BKK), Thái Lan</li> <li> <sup>Mã</sup> khuyến mại<br/>PR15NAP218         Mã khuyến mại     </li> </ul>                                                | * Ngày đi<br>31/08/2018<br>(DD/MM/YYYY)                                     | Ngày về         11/09/2018           (DD/MM/YYYY)   |                |
| Từ     Một ch       Từ     Hà Nội (HAN)       Hành khách     1       1 Hành khách     Ngày bay của tôi linh h                                | <ul> <li>Pén<br/>Bangkok (BKK), Thái Lan</li> <li> <sup>Mã</sup> khuyến mại<br/>PR15NAP218         <ul> <li>▼</li> </ul> </li> </ul>                                            | * Ngày đi<br>31/08/2018<br>(DD/MM/YYY)                                      | Ngày về           01/09/2018           (DD/MM/YYYY) |                |
| Khư hội     Một ch       Từ     Hà Nội (HAN)       Hành khách     1 Hành khách       Ngày bay của tôi linh h       I Tôi đã đọc và đồng ý vi | <ul> <li>thing choing</li> <li>Dén<br/>Bangkok (BKK), Thái Lan</li> <li>Mä khuyén mai<br/>PR15NAP218</li> <li>toạt (tùy chọn)</li> <li>ởi Điều Khoản Sử Dụng Website</li> </ul> | Ngày đi<br>31/08/2018<br>(DD/MM/YYYY)                                       | Ngày về         1/09/2018           (DD/MM/YYYY)    |                |

 Sau khi chọn được giá vé phù hợp, Quý khách nhập thông tin hành khách, thông tin người liên hệ trước khi tiến hành các bước thanh toán

|                                                                       | ×                                                                                                    |
|-----------------------------------------------------------------------|----------------------------------------------------------------------------------------------------|
|                                                                       |                                                                                                    |
| Lưu ý Bắt buộc nhập thông tin tại tất cả các trường, trừ các trường đ | ược đánh dấu Tùy chọn                                                                                                    |
|                                                                       |                                                                                                    |
| THÔNG TIN CƠ BẢN                                                      | THÔNG TIN GIẤY TỜ TÙY THÂN                                                                                                    |
|                                                                       | thêm giấy tờ tùy thân                                                                                                    |
| Danh xưng<br>Bầ                                                       |                                                                                                    |
|                                                                       |                                                                                                    |
| Tên Đệm và Tên                                                        | KHÁCH HÀNG THƯỜNG XUYÊN                                                                                                    |
| Test                                                                  | Quý khách có thể tích lũy dặm từ nhiều chương trình khác nhau của hãng hàng không<br>trên một số chồng hay. Nhận thông tin số thể khách hàng thướng vuyên vào hên dưới |
| He .                                                                  | nếu có.                                                                                                    |
|                                                                       |                                                                                                    |
| Pham                                                                  | Viotnam Airlinos                                                                                                    |
| Pham                                                                  | Vietnam Airlines<br>HAN dến SGN                                                                                                    |
| Pham<br>Ngày Tháng Năm sinh                                           | Vietnam Airlines<br>HAN đến SGN                                                                                                    |

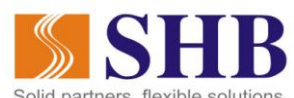

| THONG TIN LIEN HĘ                                                                                                    |                                                                                                    |                                                                                                    |                                            |                                    |
|----------------------------------------------------------------------------------------------------|----------------------------------------------------------------------------------------------------|----------------------------------------------------------------------------------------------------|--------------------------------------------|------------------------------------|
| Số điện thoại 2 (tùy chọn)                                                                                                    |                                                                                                    |                                                                                                    |                                            |                                    |
| Bie chi email<br><b>testpham@shb.com.vn</b>                                                                                                    |                                                                                                    |                                                                                                    |                                            |                                    |
| Xác nhận địa chỉ email<br>testpham@shb.com.vn                                                                                                    |                                                                                                    |                                                                                                    |                                            |                                    |
| Địa chỉ email 2 (tùy chọn)                                                                                                    |                                                                                                    |                                                                                                    |                                            |                                    |
| Xác nhận địa chỉ email 2 (tùy chọn)                                                                                                    |                                                                                                    |                                                                                                    |                                            |                                    |
| Lưu thông tin đăng nhập                                                                                                    |                                                                                                    |                                                                                                    | LƯU CẬP NHẬT                               |                                    |
| HAN + BKK<br>hà nội (han), việt n bangkok (bkk), thai                                                                                                    | 30 Th08 - 01 Th09<br>Thứ Năm Thứ Bảy                                                                                                    | 1 khách                                                                                            | <b>/</b> ]                                 | ,647,000 VND                       |
| NH KHÁCH:                                                                                                    |                                                                                                    |                                                                                                    |                                            |                                    |
| 🎻 Trang chủ 🛛 🌍 Chọn chuyển bay 🧿 Thờ                                                                                                    | ồng tin khách 🛛 4 Dịch vụ bố t                                                                                                    | rợ <mark>5</mark> Chọn chỗ ngồi                                                                    | 6 Thanh toán                               | 7 Xác nhận                         |
| ước khi nhập thông tin cá nhân, quý khách vui lòng đọc và chấp nh<br>Ji lòng dùng tiếng Việt không dấu khi nhập thông tin. Quý khách vu<br>uý khách phải nhập thông tin hộ chiếu khi mua vé cho hành trình q<br>ảy là bắt buộc theo quy định của chính phủ các nước này. Hành khấ | Iận các điều khoản về Bảo mật thông tin<br>ii lòng nhập tên đệm & tên theo thứ tư tr<br>quốc tế, đặc biệt đối với các hành trình ki<br>ách có thể bị từ chối xuất nhập cảnh nếu | ên giấy tờ tuỳ thân.<br>rời hành từ/đến Nhật, Hàn Quốc, Trư<br>không điền các thông tin hộ chiếu d | ing Quốc, Úc, Canada, Mỹ, Anh,<br>ưới đây. | Nga, <del>Đải Loan</del> . Yêu cầu |
| lông tin Hành khách                                                                                                    |                                                                                                    |                                                                                                    |                                            |                                    |

| Test Pham | <b>1</b> 25/05/1984 | Nữ 📎 +8 | .4983254317 ⊠ linh.ptt4@shb.cc | om.vn | Chỉnh sửa |
|-----------|---------------------|---------|--------------------------------|-------|-----------|
|           | *                   | *       |                                | K     | Tiếp Tục  |

## Bước 2: Chọn hình thức thanh toán

Tới bước thanh toán, Quý khách vui lòng "Các hình thức thanh toán nội địa tại Việt Nam". Sau đó chọn "Thanh toán ngay" ở mục có logo Napas và click chọn nút "Thanh toán với Napas". Chi tiết màn hình minh họa như dưới đây:

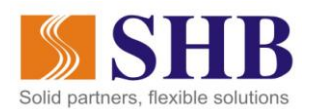

| HAN 🗡 BKK<br>Hà nội (han), việt n 🗡 BANGKOK (BKK),THAI                                                                                                    | 30 Th08 – 01 Th09<br>Thứ Năm Thứ Bảy                                                           | 1 khách                            | A 3,647,000 VND         |   |
|----------------------------------------------------------------------------------------------------|------------------------------------------------------------------------------------------------|------------------------------------|-------------------------|---|
|                                                                                                    | *                                                                                              |                                    |                         |   |
| Chọn hình thức thanh toán <b>3,647,000 v</b><br>Quý khách lựa chọn hình thức thanh toán dưới đây.                                                                                                    | /ND                                                                                            |                                    |                         |   |
| Thẻ Thanh toán Quốc tế                                                                                                    |                                                                                                |                                    |                         | ~ |
| Các hình thức thanh toán nội địa tại Việt Na                                                                                                    | n                                                                                              |                                    |                         | ^ |
| Chúng tôi chấp nhận thanh toán bằng các hình thức:<br>-QR PAY tại ứng dụng Mobile Banking của các ngân hàn<br>-Internet banking và tài khoản ngân hàng tại các ngân l<br>MARTING SAME<br>- Internet banking và tài khoản ngân hàng tại các ngân l               | ig Việt Nam. Quét mã QR để thanh to<br>nàng Việt Nam                                           | án                                 | Thanh Toán Với VNPAY-QR |   |
| THANH TOÁN NGAY<br>THANH TOÁN SAU<br>Chúng tôi chấp nhận thanh toán ngay bảng các hình thu<br>-Thẻ nội địa (thẻ ATM) của 34 ngân hàng Việt Nam. Qu<br>hình thức thanh toán này. Quý khách phải đăng ký dic<br>-Thanh toán QR tại ứng dụng của MoMo. Quét mã đến | <b>řc:</b><br>ý khách vul lòng nhập các thông tin t<br>h vụ ngân hàng trực tuyến.<br>hanh toán | hẻ ở trang tiếp theo. Khi lựa chọn | Thanh Toán Với Napas    |   |

 Hệ thống hiển thị màn hình có logo Napas. Quý khách tick chọn "Quý khách vui lòng xác nhận đã đọc và đồng ý các điều khoản và điều kiện" và chọn "Tiếp tục"

|                                                                                         | ×        |
|-----------------------------------------------------------------------------------------|----------|
| ∑napas≵                                                                                 |          |
| Quý khách vui lòng xác nhận đã đọc và đồng ý các điều kiện giá, điều kiện và điều khoản |          |
| Sẽ thu: <b>3,647,000 VND</b>                                                            | Tiếp Tục |
|                                                                                         |          |

 Hệ thống hiển thị màn hình các điều kiện thay đổi/hoàn vé. Quý khách vui lòng tick chọn đồng ý với chính sách bảo mật và điều lệ vận chuyển, điều kiện đặt vé trực tuyến và chọn "Mua"

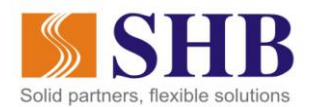

#### Điều kiên thay đổi/hoàn vé

Quý khách vui lòng xem các thông tin chi tiết dưới đây.

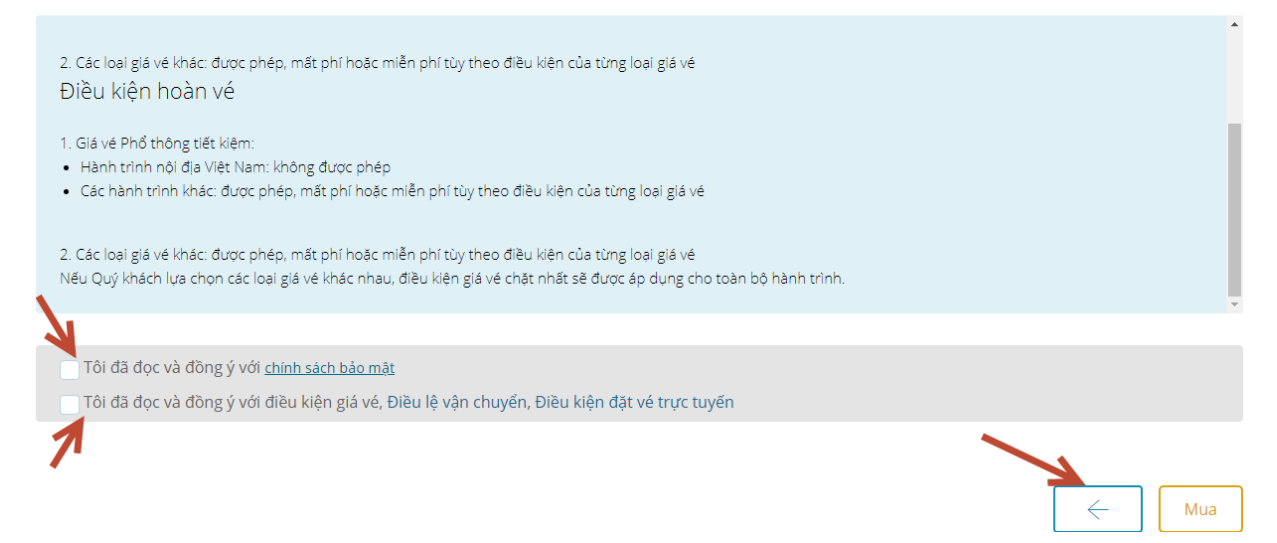

Trang web Vietnam Airlines thực hiện điều hướng sang cổng thanh toán Napas. Quý khách vui lòng chọn ngân hàng SHB, nhập tên chủ thẻ, số thẻ và ngày hiệu lực thẻ rồi chọn "Thanh toán", chi tiết như màn hình minh họa bên dưới:

| <b>W</b> Vietnam             | Airlines 💮                                                                                                    |
|------------------------------|----------------------------------------------------------------------------------------------------|
| Một kết nổi. Mọi thanh toán. | Thông tin đơn hàng         Dơn hàng::       Airlines ticket(s) for PNR:QM         Giá trị thanh toán ::       3,647,000.00 VND         Nhà cung cấp dịch vụ ::       Vietnam Airlines                                                                                                    |
|                              | <ul> <li>Tổng thời gian thực hiện nhập thông tin tại các trang thanh toán là 7 phút.</li> <li>Chọn phương thức thanh toán</li> <li>Thẻ quốc tế :: VISA @ E III @ III @ IIII @ III @ IIII @ III @ III @ III @ III @ III @ III @ III @</li></ul> |
|                              | Chọn ngân hàng :: SHB<br>Nhập tên chủ thẻ :: PHAM                                                                                                    |
| Đơn vị chấp nhận QRCode      | Hủy Thanh toán                                                                                                    |

Lưu ý: Bạn phải đăng ký dịch vụ Internet Banking của SHB để tiếp tục thực hiện giao dịch. Trường hợp chưa đăng ký, vui lòng liên hệ theo số điện thoại 1800588856 hoặc tham khảo **Tại đây** để biết thêm chi tiết.

## Bước 3: Thanh toán bằng dịch vụ SHB Online

- Quý khách đăng nhập ứng dụng SHB Online bằng tên đăng nhập và mật khẩu của mình

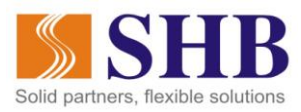

| SHB               | Cổng thanh toán trực tuyến SHE        |
|-------------------|---------------------------------------|
| world cup         | DịCH VỤ NGÂN HÀNG ĐIỆN TỬ CÁ NHÂN     |
| And Could top top | Tèn đàng nhạp 🖌<br>Mạt khẩu 🖌         |
| there share a     | ĐĂNG NHẬP<br>Quên mặt khẩu đặng nhập2 |
|                   | Quèn mạt khẩu đăng nhạp?              |

- Sau khi thực hiện đăng nhập, hệ thống hiển thị thông tin giao dịch chờ thanh toán. Quý khách vui lòng xem lại thông tin mua vé một lần nữa, chọn tài khoản trừ tiền và thực hiện xác thực để hoàn thành giao dịch của mình

Kính chúc Quý khách có những trải nghiệm thú vị khi tham gia chương trình